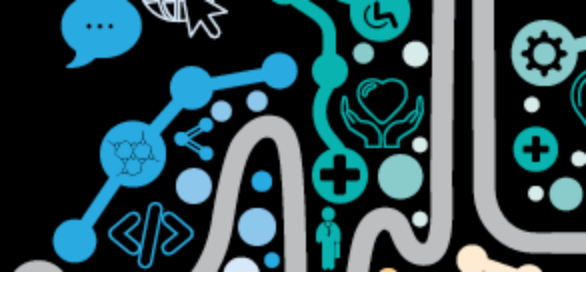

### **Communicare settings for accessing and uploading to the My** Health Record **system**

The below screenshots show Communicare technical settings to enable uploading and viewing of the My Health Record system. These would usually be managed by your Communicare Administrator.

To access and use the My Health Record system organisations must have:

- Healthcare Identifiers including, Healthcare Provider Identifier Organisation (HPI-O), Healthcare Provider Identifier-Individual (HPI-I) and Healthcare Identifier Individual (IHI)
- National Authentication Service for Health Public Key Infrastructure (NASH PKI)
- Conformant clinical information system (with certain configurations)
- My Health Record organisational policies

#### **Healthcare identifiers**

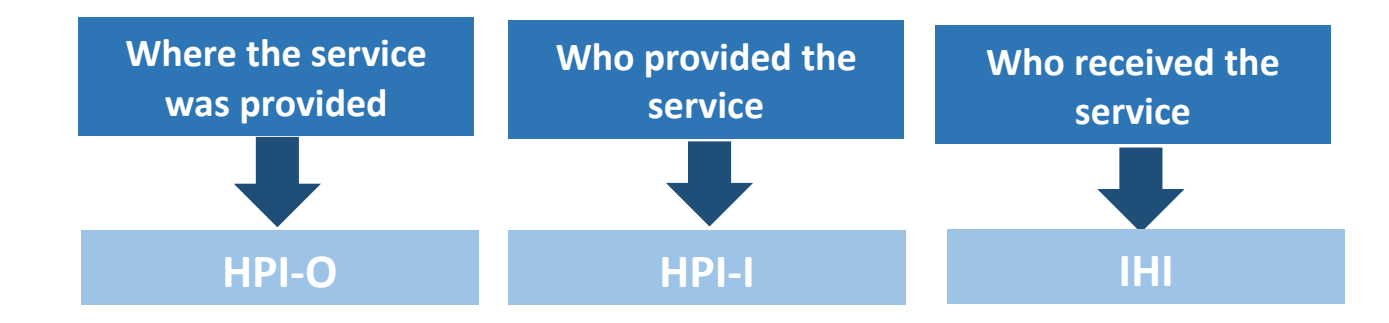

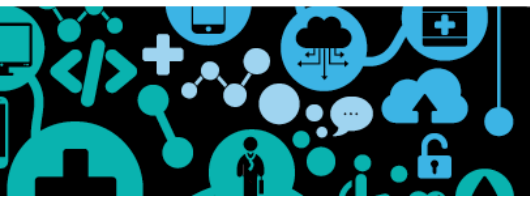

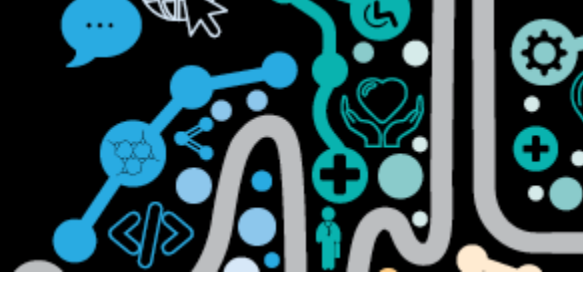

#### **Health Care Identifiers**

For a **health care professional** to send to the My Health Record their HPI-I must be recorded in Communicare. A health professional has **one** HPI-I regardless of how many provider numbers they have.

File | Providers | <select provider>

| Provider                           |                           |                                                                                                    | ×                                                                                     |  |  |
|------------------------------------|---------------------------|----------------------------------------------------------------------------------------------------|---------------------------------------------------------------------------------------|--|--|
| Logon User Name<br>Title           |                           | Certain features are only available when providers are logged<br>on with this user name. See help for details. |                                                                                       |  |  |
| Forenames                          | Christine                 | Surname                                                                                                    | Ellison                                                                               |  |  |
| Sex                                | Female                    | Qualifications                                                                                                 | MB                                                                                    |  |  |
| Registration Number                | HC×0000000001             | Speciality                                                                                                    | General Medical Practitioner 🗨                                                        |  |  |
| Prescriber Number                  | 1234567                   | A prescriber number                                                                                            | is required in order to print prescriptions.                                          |  |  |
| HPI-I Number                       | 8003 6165 6668 9462       | 19                                                                                                    | Student 🥅                                                                             |  |  |
| Number Status: Ac                  | tive Record Status: Venii | ed                                                                                                    | Transport driver 🥅                                                                    |  |  |
| Indigenous Status<br>Date Of Birth |                           | A valid Registion I he                                                                                         | Show Medicare Claim Tab?<br>stration number (AHPRA) will<br>HPH number automatically. |  |  |
| Enable Date                        |                           | Disable Date                                                                                                   | -                                                                                     |  |  |

The Health Care Organisation HPI-O, 16-digit number is located at:

File | Organisation Maintenance | <select organisation> | General

| lame of Practice  | Milennium Health Service         |           |  |  |
|-------------------|----------------------------------|-----------|--|--|
| Address Line 1    | Level 17, 125 St Georges Terrace | 0.0       |  |  |
| Address Line 2    | [                                |           |  |  |
| Locality          | Perth                            | • WA 6000 |  |  |
| Phone             | (08) 6212 6900                   |           |  |  |
| Fax               | (08) 6212 6980                   |           |  |  |
| ABN               |                                  |           |  |  |
| ETP eRx Entity ID | С1Р2Н                            |           |  |  |
| HB-O Number       | 8003 6232 3335 3381              |           |  |  |
| HPD Practice Name | Milennium Health Service         | _         |  |  |

For details on Individual Health Care Identifiers see the Validating IHI's Factsheet.

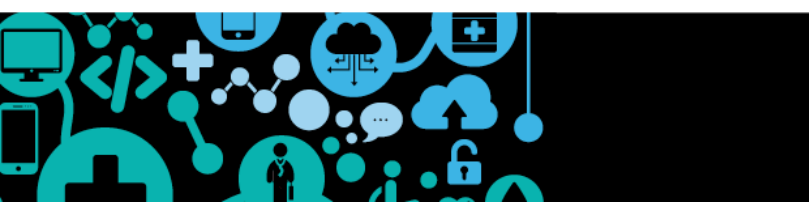

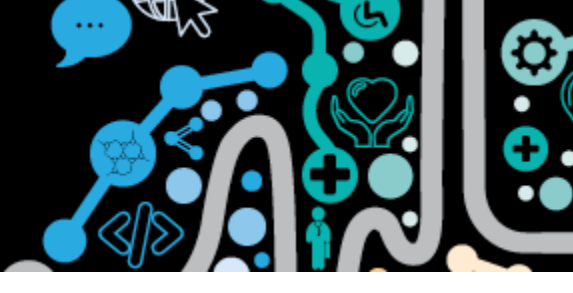

#### Certificates

NASH provides Public Key Infrastructure (PKI) certificates that help healthcare organisations and individuals to:

- Access the My Health Record system
- Send and receive messages securely using software that meets the requirements of Secure Message Delivery
- Access the NASH PKI directory which lists healthcare providers and supporting organisations with an active NASH PKI certificate.

You can find your NASH certificate at: File | Reference Tables | Certificates It is recommended that you document in the description the date the NASH certificate is due to expire.

| Certificates                                        | Maintenance                                                  |          |          |                      |         |      |        |    | ×  |
|-----------------------------------------------------|--------------------------------------------------------------|----------|----------|----------------------|---------|------|--------|----|----|
| 0 0                                                 |                                                              |          |          |                      |         |      |        |    |    |
| Name                                                | Type HPI-O                                                   |          | D        |                      | ription |      |        |    |    |
| Millennium Hea                                      | lennium Health Service - PCEHR NASH Org Certificate 80036232 |          | 33353381 |                      |         |      |        |    |    |
| Eastern Branch                                      | Eastern Branch Clinic - PCEHR NASH Org Certificate 80036232  |          | 33353407 |                      |         |      |        |    |    |
| Western Brand                                       | Western Branch Clinic - PCEHR NASH Org Certificate 8003623   |          | 80036232 | 33353415             |         |      |        |    |    |
| Necthern Branch Clinic - PCEHR NASH Org Certificate |                                                              | 80036215 | 6686898  |                      |         |      |        |    |    |
| HI Service Certificate (1) HI Org Certificate       |                                                              |          |          |                      |         |      |        |    |    |
|                                                     |                                                              |          |          |                      |         |      |        |    |    |
| Required Information                                |                                                              |          |          | Optional Information |         |      |        |    |    |
| Name                                                | Millennium Health Service -                                  | PCEHR    |          | Description          |         |      |        |    | _  |
| Certificate                                         | [Certificate]                                                |          |          |                      |         |      | 1      |    |    |
| Password                                            |                                                              |          |          |                      |         |      |        |    |    |
| Certificate Type                                    | NASH Org Certificate                                         |          | •        |                      |         |      |        | -  |    |
|                                                     |                                                              |          |          |                      |         | Save | Cancel | He | lp |

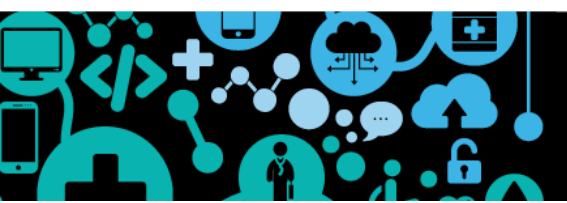

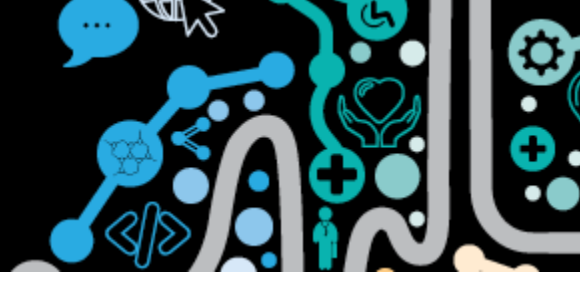

#### **System Parameters settings**

File | System Parameters | System

To enable access to the MHR you will need to have My Health Record access ticked. If you are providing Assisted registration you will need to have My Health Record Assisted registration ticked.

Organisations can decide if they would like to have the 'Select all Event Summary clinical items by default' ticked. If this is ticked when creating an event summary all clinical items will be ticked to send and the clinician can untick any that are not to be sent. This can significantly reduce the number of 'clicks' to author an event summary.

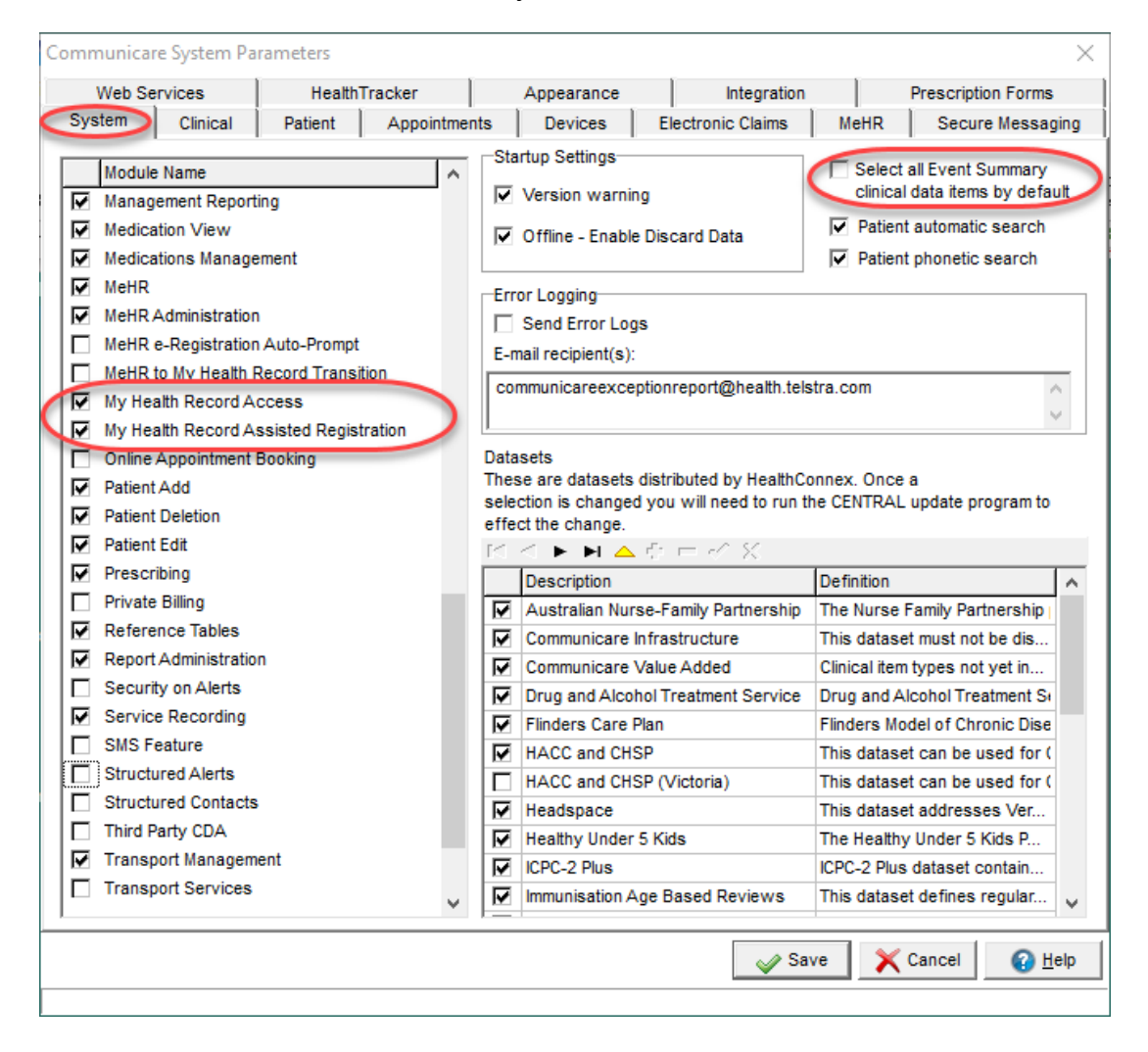

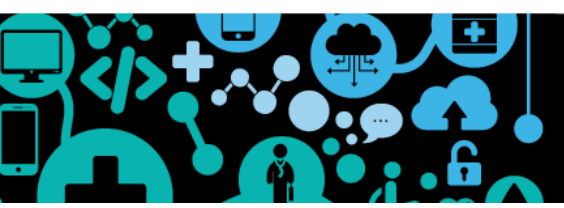

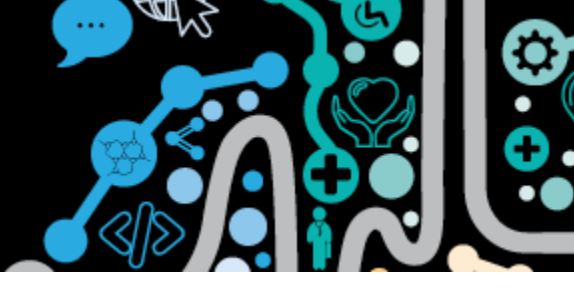

#### **User Group**

Communicare allows an organisation to manage access to functionality within Communicare based on user group. To enable user groups to access the My Health Record you will need to ensure the My Health Record Access is ticked. This can be managed at: File | User Groups | <select appropriate group> | System Rights

System rights must align to your organisations My Health Record policies.

| 【 User G  | iroup Maintenance                                                                                                    |                |                  |                   |             | - |        | ×      |
|-----------|----------------------------------------------------------------------------------------------------|----------------|------------------|-------------------|-------------|---|--------|--------|
| + -       |                                                                                                    |                | Locate Group     |                   | Locate User |   |        | 0      |
| User Grou | ıp Name                                                                                                    |                |                  |                   |             |   | Provid | er     |
| Doctors   |                                                                                                    |                |                  |                   |             |   | ~      | ^      |
| Health W  | orkers                                                                                                    |                |                  |                   |             |   | ✓      |        |
| Reception | nists                                                                                                    |                |                  |                   |             |   |        |        |
| Registere | d Nurses                                                                                                    |                |                  |                   |             |   | ✓      |        |
| Surtom A  | dministrators                                                                                                    |                |                  |                   |             |   |        | ~      |
| Users 🤇   | System Rights Viewing Rights                                                                                                    | Program Rights | Formulary Rights | Scope of Practice |             |   |        |        |
| Allow     | System Access Right<br>Medications Dispense<br>Medications Supply<br>MeHR<br>MeHR Administration<br>My Health Record Access<br>My Health Record Assisted Regis<br>Patient Add | tration        |                  |                   |             |   |        | ▲<br>^ |
|           | Patient Deletion<br>Patient Edit<br>Patient Status Administration<br>Prescribing - Full<br>Prescribing - Once Off/Short Cou                                                   | irse           |                  |                   |             |   |        |        |

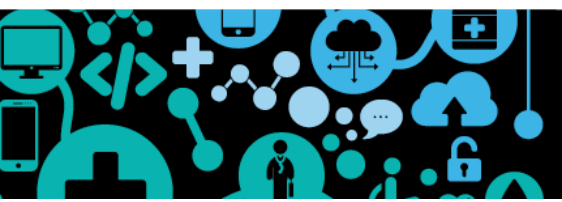